附件3

#### 遗属待遇网上申领操作指南

1、单位通过"北京市社会保险网上服务平台"申报

(1) 登录"北京市社会保险网上服务平台"

| 2021年10月00日<br>中国北京管理<br>十人民国大学 |                                                                                                    |
|---------------------------------|----------------------------------------------------------------------------------------------------|
| Distant<br>M/TAT                |                                                                                                    |
|                                 | HYAREFYSEREDINETYA- GERVENTAREADALEGA, RAMEGALWYE<br>Demonstration                                                                                                    |
|                                 | 5                                                                                                    |
|                                 |                                                                                                    |
|                                 | 火子松山 - 法律师時 : 時記2週 : 東公正編<br>法報道会報題5分社 13333 東公正 正方:: 正方::< |

(2)点击【申报业务管理】模块下【基本养老保险遗属待遇申领】进入

北京市社会保险网上服务平台

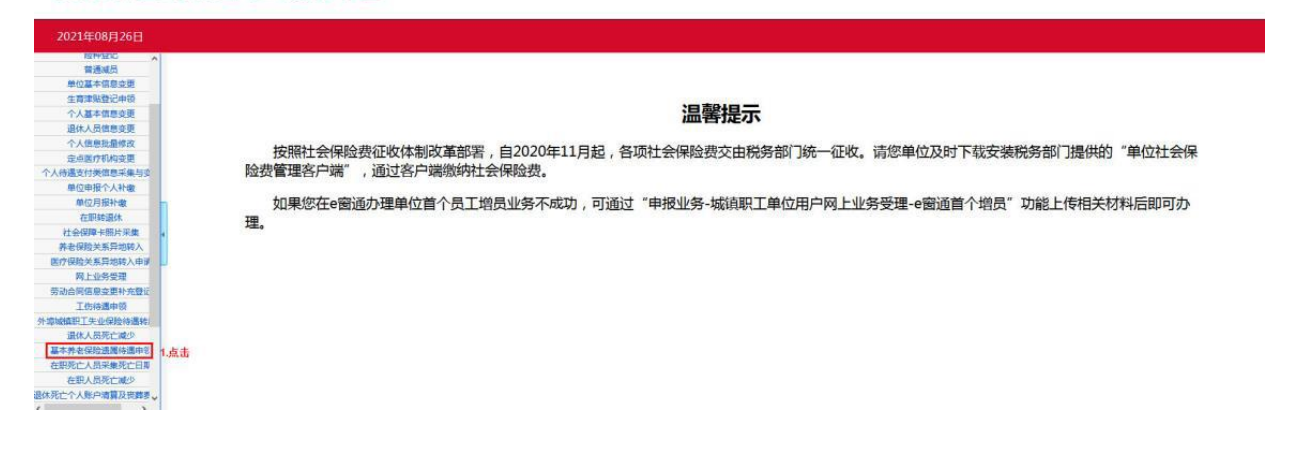

用户,欢迎思!【运回首页】【退出】【使用观知

(3)勾选【我已阅读并知晓】后点击【确定】

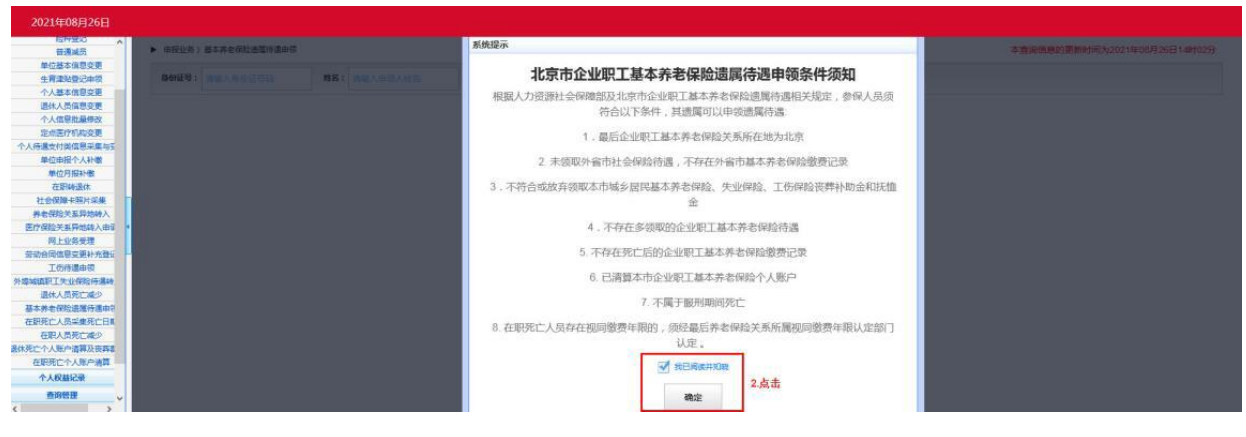

# (4) 输入身份证号、姓名后点击【确定】

| 2021年08月26日                                   |                       |                |                              |  |  |
|-----------------------------------------------|-----------------------|----------------|------------------------------|--|--|
| 照件至10 个<br>普通减后                               | ▶ 申报业务 > 基本并老保险遗嘱待遇申领 |                | 本查询信息的更新时间为2021年08月26日14时02分 |  |  |
| 甲位基本语想变更<br>生育津贴登记申顷<br>个人基本信息变更              | 身份证号: 姓名:             | 确定             |                              |  |  |
| 退休人员信息变更<br>个人信息批量修改                          | 3.输入                  | 身份证号、姓名后点击【确定】 |                              |  |  |
| 定点医疗利润变更<br>个人待遇支付美信息采集与变<br>单位申报个人补缴         |                       |                |                              |  |  |
| 单位月报补缴 - 在田城退休                                |                       |                |                              |  |  |
| 社 1000年1月20日 年来<br>养老保险关系异地转入<br>医疗保险关系异地转入申谢 |                       |                |                              |  |  |
| 网上业务受理<br>劳动合同信息支票补充登记<br>工作给课由等              |                       |                |                              |  |  |
| 外埠城镇职工失业保险待遇转。<br>退休人员死亡减少                    |                       |                |                              |  |  |
| 基本并老保险遗属待遇申等<br>在原死亡人员采集死亡日間<br>在原人員聚集の亡司員    |                       |                |                              |  |  |
| 退休死亡个人账户请算及预算要。<br>《                          |                       |                |                              |  |  |

### (5)填写相关信息,确认无误后点击【提交】

|                         |                  | 14.07                |                 |                  |          | -                       |                 |                    |       |                    |
|-------------------------|------------------|----------------------|-----------------|------------------|----------|-------------------------|-----------------|--------------------|-------|--------------------|
| .e :                    |                  | 19-19<br>19-19       |                 |                  |          | 佣定                      |                 |                    |       |                    |
|                         |                  |                      |                 |                  |          |                         | 参保人             | 员信息                |       |                    |
| 参保人员姓名:                 | 868              |                      |                 |                  |          | 公民身份证号                  | 5 : December 10 | -                  | 死亡日期: | 2021-01-26         |
|                         |                  |                      |                 |                  |          |                         | 遗属待遇申           | 時领人员信息             |       |                    |
| 申领人姓名:                  | 晚人姓名: 于 🎟        |                      |                 | 申颂人性别: 男 🚽       |          | *                       | 公民身份证号码:        | 0.001/080/00012000 |       |                    |
| 手机号码:                   | japan            | )                    |                 |                  |          | 与参保人关                   | 系: 配偶           | ~                  |       |                    |
| 申領人户籍地址:                | 河北               | 育 邢台                 | 市               | 高新               | 区(县)     | Mat                     |                 |                    |       |                    |
| 发放渠道:                   | 親员人别卷            | Þ                    |                 | ]                |          | 银行名                     | 8: 农商银行         |                    | 银行账号: | INTERNATION INCOME |
|                         | 4.下载             | 【申领承诺书               | 3               |                  |          |                         | 上他              | 制件                 |       |                    |
| 上传流程:请先下!<br>11子材料:上传电: | 中领承诺书<br>子材料文档格式 | 申领人填写、签<br>为PNG、BMP、 | 字,形成文<br>JPG、PD | 件后上传;<br>F,图片最大图 | 目片不超过A4/ | <del>尺寸,大小为120-20</del> | OK,文档字节数量大不I    | 通过1024K;           |       |                    |
| 申德承诺书:                  | mi a             |                      |                 | 删除               | 申锁       | 人有效身份证:                 | di ga           | 删除                 |       |                    |
| 我单位已阅知《北                | 東市企业职工具          | [本养老保险遗]             | 待遇申锁的           | 条件须知 <b>》</b> ,自 | 他位经办人,可  | 申锁人直实、有效,               | 击挥单位账户发放的,则     | 第在遗嘱待遇到账后的30日内发发   | 合遗属。  |                    |
| 单位经办人:                  | 8 I.             |                      |                 |                  |          | 手机号                     | 5 :             |                    |       |                    |
| 日期: 2021-08-26          |                  |                      |                 |                  |          |                         |                 |                    |       |                    |
|                         |                  |                      |                 |                  |          |                         |                 |                    |       |                    |

(6) 查看业务反馈结果

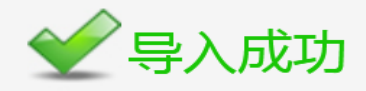

您在 2021年08月25日 16时00分25秒 申报流水号为 2021082510340401 的基本养老保险遗属待遇申领业务提交成功!

单位提交信息后,请到"查询管理-基本养老保险遗属待遇申领进度查询"模块查询业务办理进度。

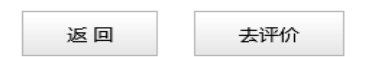

(7)如果交易失败,可以下载【基本养老保险遗属待遇申领告知书】,查看失败原因

2、申领人通过"北京人社" APP 申领

(1) 下载"北京人社" APP

| 无服务 🗢                  | 12:16      | © 96% 🔲 |
|------------------------|------------|---------|
| <                      | 登录方式       |         |
|                        |            |         |
|                        | 北京人社       |         |
|                        |            |         |
|                        |            |         |
|                        |            |         |
|                        | 个人统一良份认证登录 | 4       |
| Constant of the second | 「八机一身的以证显为 | ĸ       |
|                        |            |         |
|                        |            |         |

北京市人力资源和社会保障局

### (2) 申领人登录

| 无服务 🗢   | 12:1         | 6     | @ 96% 🗔      |
|---------|--------------|-------|--------------|
| < ×     | 登录           | ŧ     |              |
| 北京市     | 5 <b>统一身</b> | 份认证   | THE CONTRACT |
| 密码登     | 录<br>一       | 验证码   | 登录           |
| 账号      | 请输入手机        |       |              |
| 密码      | 请输入密码        |       | $\searrow$   |
| 图形验证码   | 请输入图形        | 验证码 3 | 475          |
| 🥏 授权并登录 | 最后将读取您的      | ]身份信息 |              |
|         | 授权并          | 登录    |              |
|         | 立即注册         | 忘记密码  |              |

## (3) 点击企业职工基本养老保险遗属待遇申领

| ···II中国移动 4           | G 14                     | 47                       |                |
|-----------------------|--------------------------|--------------------------|----------------|
|                       | 月民                       | 务                        |                |
| Q 输入关键                | 建字搜索                     |                          |                |
| ■社会保障                 |                          |                          |                |
|                       |                          |                          |                |
| 社会保险权益<br>查询服务        | 劳动能力鉴定                   | 医保交易明细<br>查询             | 社保卡补换卡<br>或卡申领 |
|                       |                          |                          |                |
| 城乡居民基本养老保险服务          | 退休人员信息<br>变更             | 养老金申领                    | 个人缓缴基本<br>养老保险 |
| E                     |                          | - A                      |                |
| 境外职业资格<br>证书查询        | 企业职工基本<br>养老保险遗属<br>待遇申领 | 企业职工基本<br>养老保险遗属<br>待遇查询 |                |
| ■人事人才                 |                          |                          |                |
|                       |                          |                          |                |
| 公务员公共科<br>目笔试成绩查<br>询 | 积分落户模拟<br>计算             | 积分落户申报<br>审核结果查询         | 毕业生就业创业服务      |
|                       | 0                        |                          | 2              |
| 首页                    | 服务                       | 资讯                       | 我的             |

#### (4) 填写参保人员信息

| <br>中国移动 4G | 14:4:<br>苦西 t= | 3<br>: हरू | @ 81% 💷 |
|-------------|----------------|------------|---------|
| ~           | 目贝彻            | 《定见        |         |
| 申请的参保人员     | 员信息            |            |         |
| *参保人姓名:     | 任才             | 参保人信息      | (去世人员)  |
| *公民身份号码:    | 110            | 16         |         |
|             | <u></u> इ—न    | ₽          |         |
|             |                |            |         |
|             |                |            |         |

(5)填写参保人员、申领人员与参保人员关系、待遇 发放账户等信息

|                   | 15:02                        |                 | <b>ull</b> 中国移动 4G | 15:02         |
|-------------------|------------------------------|-----------------|--------------------|---------------|
| < ×               | 首页标题                         |                 | < ×                | 首页标题          |
| 申请的参保             | 人员信息                         |                 | *与参保人员关系           | :             |
| 保人员姓名:            | 任才                           |                 |                    | 0 配偶          |
| 民身份号码:            | 110 316                      |                 |                    | ○ 子女          |
| 二日期:              | 2019-08-26                   |                 |                    | ○ 父母          |
|                   |                              |                 | *请上传申领人身           | 份证正反面:        |
| 保人员遗              | 属申领人信息                       |                 |                    |               |
| 领人姓名:             | 任尹                           |                 | +                  |               |
| 、民身份号码:           | 110 11                       |                 | 添加附件               |               |
| 别:                | 男                            |                 | 请上传格式为jp           | g、png、bmp的附件。 |
| □机号码:             | 请输入手机号码                      |                 | *发放渠道:             |               |
| 3领人户籍地            | 址: 北京市门头沟区                   |                 |                    | 参保人员账户        |
| 输入详细地均            | 上具体到门牌号                      |                 |                    |               |
| E:本市户籍人<br>記有误,请联 | 员,户籍所在区信息来自于<br>系户籍所在地公安局更新户 | 公安人口库,若<br>籍信息。 | *发放银行名称:           | 点击选择银行        |
| ;参保人员关            | 系:                           |                 | *发放银行账号:           | 请输入银行账号(请约    |

| ■■中国移动 4G                  | 15:02                                                                            | @ 76% 🗔                                      |
|----------------------------|----------------------------------------------------------------------------------|----------------------------------------------|
| < ×                        | 首页标题                                                                             |                                              |
| 添加附件                       |                                                                                  |                                              |
| 请上传格式为jpg                  | 、png、bmp的附件。                                                                     |                                              |
| *发放渠道:                     |                                                                                  |                                              |
|                            | 参保人员账户                                                                           |                                              |
|                            |                                                                                  |                                              |
| *发放银行名称:                   | 点击选择银行                                                                           |                                              |
| *发放银行账号:                   | 请输入银行账号(请勿                                                                       | 1输入空格)                                       |
| 本人承诺:已阅知《<br>条件须知》,填报和摄    | 《北京市企业职工基本养老你<br>空的所有信息均真实、准确<br>时第五式 990 04 04 04 04 04 04 04 04 04 04 04 04 04 | 呆险遗属待遇申领<br>角、完整、有效,<br><sup>果或</sup> 待遇领取后续 |
| 产生争议纠纷的,本人                 | 承担相应法律责任。同意约                                                                     | 至办机构通过信息                                     |
| 系统查询与承诺相关的                 | o个人信息,用于核实承诺P                                                                    | 内容的真实性。同                                     |
| 时,知悉本人如作出不<br>2 单 4 关生信信自当 | ·买承诺,将被列入社会保障<br>在"信用中国" 人社们中国                                                   | 並领域严重失信人<br>回赴 第44 个人一                       |
| 百半,怕大大161信息将<br>并接受由相关部门实施 | 111 16用屮国 、入性门尸》<br>6句垟限制乖坐飞机 "乖坐"                                               | MI如寺妹川公示,<br>言笔级列车和度                         |
| 为 苏温岱教域信 诸                 |                                                                                  | 「安立」である。                                     |

次、获得贷款授信,通报批评,公开谴责等在内的跨部门联合惩 戒,涉及犯罪的移交司法机关处理。

提交